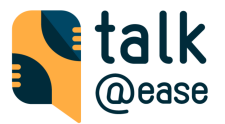

# How to use the coupon code in the Talk@Ease application?

The steps are different on <u>iOS</u> and <u>Android</u> devices so please follow the corresponding description in this document.

## iOS devices

1. Go to (🔆) Preferences -> Subscription. Select "I have a discount code".

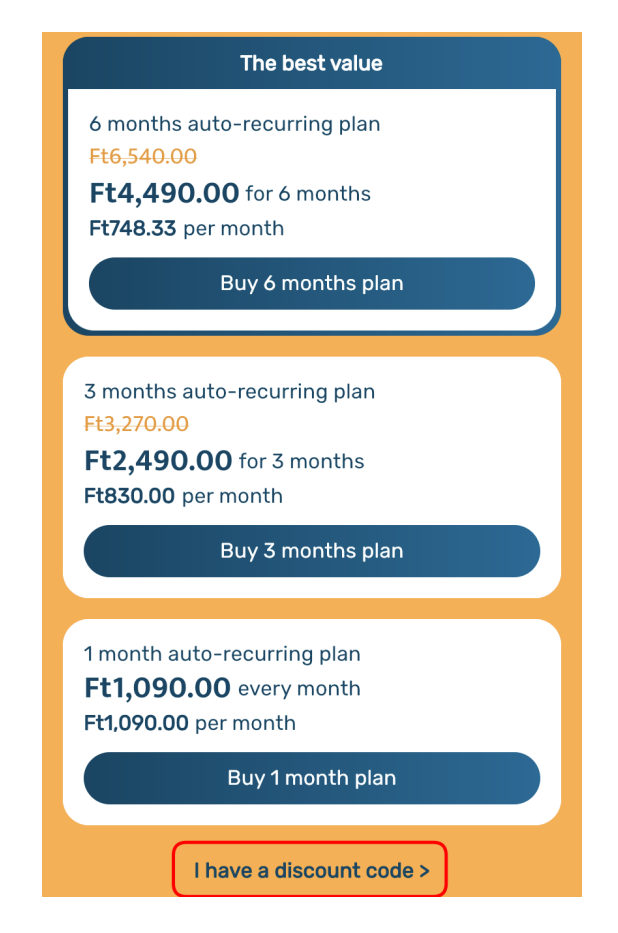

© Digital Language Solutions Kft.

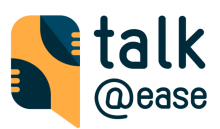

## 2. Type the code and Save it

| The best value                                                                             |  |  |  |  |  |  |  |
|--------------------------------------------------------------------------------------------|--|--|--|--|--|--|--|
| 6 months auto-recurring plan<br>Ft6,540.00                                                 |  |  |  |  |  |  |  |
| <b>Ft4,490.00</b> for 6 months<br><b>Ft748.33</b> per month                                |  |  |  |  |  |  |  |
| Buy 6 months plan                                                                          |  |  |  |  |  |  |  |
| 3 months auto-recurring plan<br>Ft3,270.00<br>E+2 400 00 for 3 months<br>Add discount code |  |  |  |  |  |  |  |
| Discount code                                                                              |  |  |  |  |  |  |  |
| Q W E R T Z U I O P<br>A S D F G H J K L<br>Y X C V B N M <                                |  |  |  |  |  |  |  |

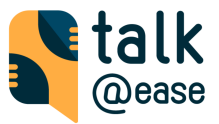

3. In case your coupon code is valid, you will see the price (free or discounted) and the period of the subscription. Then tap "Redeem Offer".

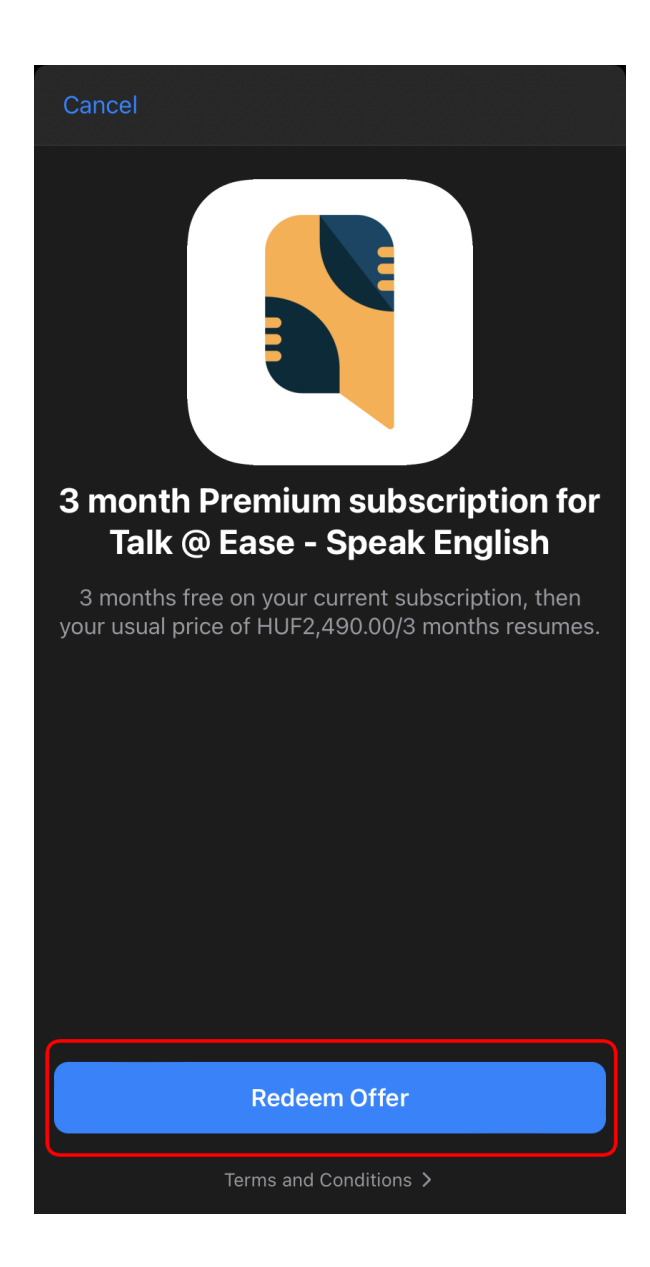

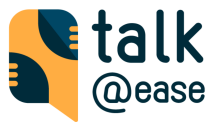

### 4. Approve the purchase on the Apple Pay window

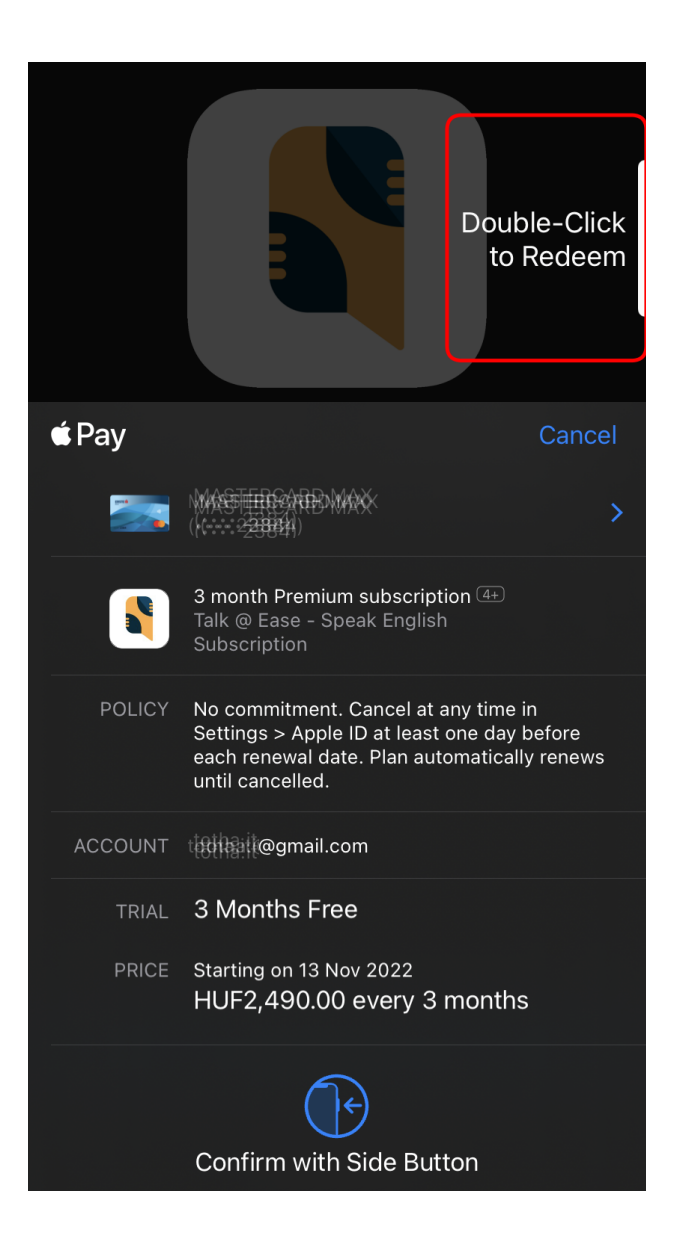

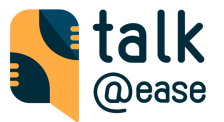

# Android devices with Google Play Store

 Go to (\*) Preferences -> Subscription. Select the appropriate subscription item that you have your discount code for. It's important that you can use Promo code only on first time purchase.

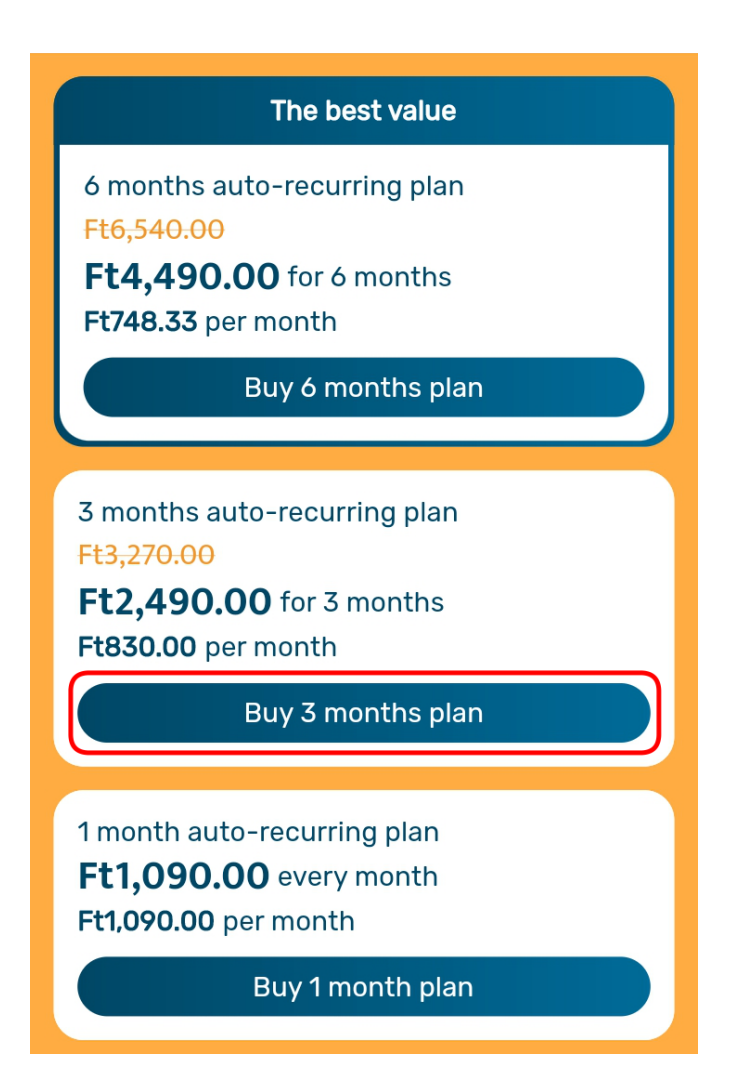

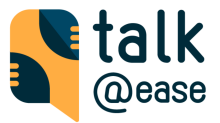

- 2. Select "Redeem code"
  - a. If you have already set a payment method for your Google Play account (like credit card or PayPal)
    - i. Open your current payment method's details by selecting it

| The best value                                                                                                    |  |  |  |  |  |  |  |  |
|----------------------------------------------------------------------------------------------------|--|--|--|--|--|--|--|--|
| 6 months auto-recurring plan<br>Ft6,540.00                                                                                                    |  |  |  |  |  |  |  |  |
| <b>Ft4,490.00</b> for 6 months<br><b>Ft748.33</b> per month                                                                                                    |  |  |  |  |  |  |  |  |
| Buy 6 months plan                                                                                                    |  |  |  |  |  |  |  |  |
|                                                                                                    |  |  |  |  |  |  |  |  |
| Google Play                                                                                                    |  |  |  |  |  |  |  |  |
| 1 month Premium<br>Talk @ Ease - Speak English                                                                                                    |  |  |  |  |  |  |  |  |
| Starting today HUF 1,090.00/month                                                                                                    |  |  |  |  |  |  |  |  |
| See included tax ①                                                                                                    |  |  |  |  |  |  |  |  |
| Cancel anytime in Subscriptions on Google Play                                                                                                    |  |  |  |  |  |  |  |  |
|                                                                                                    |  |  |  |  |  |  |  |  |
|                                                                                                    |  |  |  |  |  |  |  |  |
| © Contact Google Play                                                                                                    |  |  |  |  |  |  |  |  |
| © Contact Google Play<br>You'll be charged HUF 1,090.00 automatically every month until you<br>cancel. Your price may change as described in the <u>Google Play Terms</u><br>of Service Learn how to cancel                                                                                                    |  |  |  |  |  |  |  |  |
| <ul> <li>Contact Google Play</li> <li>Contact Google Play</li> <li>You'll be charged HUF 1,090.00 automatically every month until you cancel. Your price may change as described in the Google Play Terms of Service. Learn how to cancel</li> <li>Your refund and 14 day withdrawal rights vary by product type: Google Play Terms of Service and Refund Policy.</li> </ul> |  |  |  |  |  |  |  |  |

© Digital Language Solutions Kft.

|        |            | @ease                                |
|--------|------------|--------------------------------------|
| Choose | e "Red     | leem code"                           |
|        | ÷          | Payment methods                      |
|        | nestercord |                                      |
|        | Add p      | ayment method to your Google Account |
|        |            | Add credit or debit card             |
|        | P          | Add PayPal                           |
|        |            | Redeem code                          |

. .

ii.

 b. If you haven't set a payment method previously, select "Redeem code" first (you have to add a payment method later)

| Google Play                                                                                                    |                                   |   |  |  |  |  |  |
|----------------------------------------------------------------------------------------------------|-----------------------------------|---|--|--|--|--|--|
|                                                                                                    | 1 month Premiur HUF 1,090.00/mont | h |  |  |  |  |  |
| Add a payment method to your Google account to complete your purchase. Your payment information is only visible to Google. |                                   |   |  |  |  |  |  |
| Add credit or debit card                                                                                                   |                                   |   |  |  |  |  |  |
| P                                                                                                    | Add PayPal                        |   |  |  |  |  |  |
|                                                                                                    | Redeem code                       |   |  |  |  |  |  |

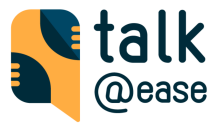

#### 3. Enter the Promo code

#### ← Redeem code

(

| CODE |  |  |
|------|--|--|
|      |  |  |

By tapping "Redeem", you agree to the Gift Card & Promotional Code <u>Terms and Conditions</u>, as applicable.

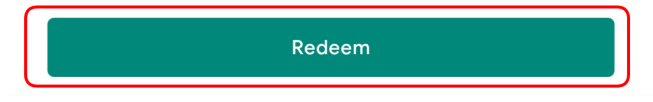

4. Tap Continue on the payment information snackbar

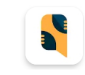

30-day trial for Talk @ Ease - Speak Engl

Your trial will be applied when you subscribe to 1 month Premium. The subscription will automatically renew at the end of the trial. Cancel before then if you don't want to be charged.

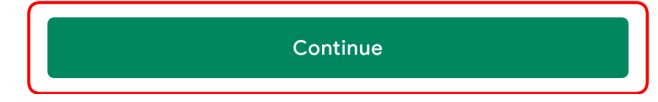

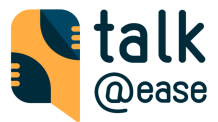

5. If you didn't have an associated payment you have to assign one

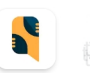

1 month Premium

€0.00

Add a payment method to your Google Account to start your trial. You won't be charged if you cancel before Feb 5, 2023.

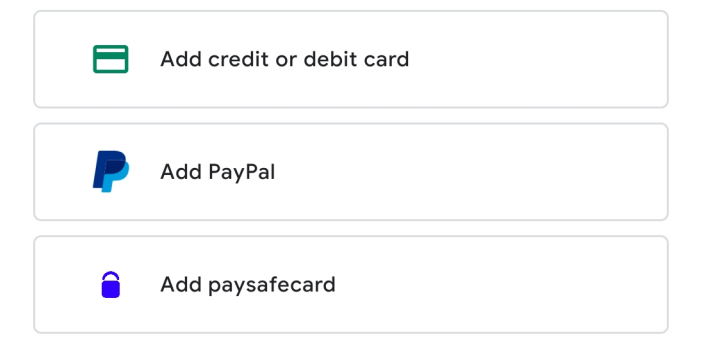

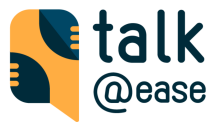

## 6. Approve the subscription on the Google Pay page

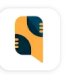

**1 month Premium** Talk @ Ease - Speak English

Offer applied: See terms

>

#### Upcoming charges

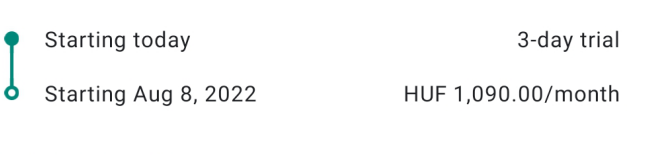

See included tax  $\, \widehat{\rm o} \,$ 

## Subscribing on Play

- Cancel anytime in Subscriptions on Google Play
- You won't be charged if you cancel before Aug 8, 2022

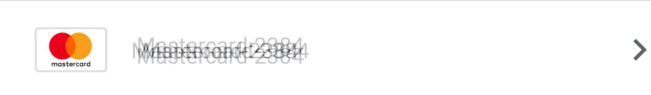

#### ⑦ Contact Google Play

Billing starts at the end of your trial. Starting on Aug 8, 2022 you'll be charged HUF 1,090.00 automatically every month until you cancel. Your price may change as described in the <u>Google Play Terms of</u> Service. Learn how to cancel

This price has been customized for you. Learn more.

By tapping "Subscribe", you accept the following Google Payments terms of service: <u>Általános Szerződési Feltételek – vásárlóknak</u> (<u>Magyarország</u>), <u>Privacy Notice</u>. Your refund and 14 day withdrawal rights vary by product type: <u>Google Play Terms of Service</u> and <u>Refund</u> <u>Policy</u>.

Subscribe